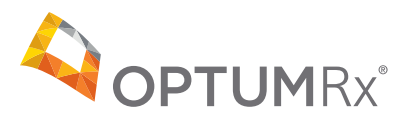

## OptumRx member portal registration Registration guide for the OptumRx member portal

The member portal will allow members to view claim history, calculate copays, locate pharmacies and look-up drugs. Following are the steps to be taken to register as a new member:

- 1. Log onto optumrx.com/myCatamaranRx
- 2. Click "New Registration"
- **3.** On the **New Registration** page (below), enter the appropriate information.
  - ID Number: The employee or the spouse (if applicable) should enter the ID number that is displayed on the front of your OptumRx Prescription Drug Program ID card, e.g., UAHXXXXXXXX. An adult dependent (18-26) covered under the prescription drug plan will need to contact OptumRx Member Services at 844-265-1771 to obtain their ID number which contains a special two digit suffix.
  - Last Name: Enter your last name
  - First Name: Enter your first name
  - **Relationship:** Select an option from the drop down menu as either: Subscriber, Spouse, Dependent, or Other Dependent
  - Gender: Enter your gender
  - Birth Date: Enter your date of birth
  - User ID: Enter a User ID that you will remember
  - Password: Enter a password
  - **Confirm Password:** Enter the same password again
  - Email Address: Enter your email address
- 4. Click Register

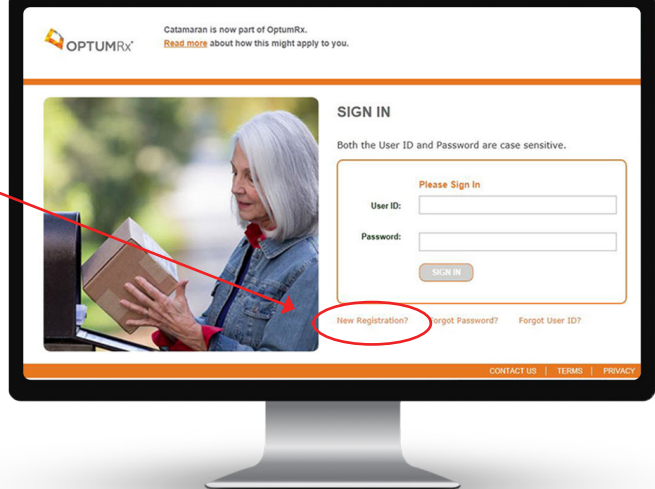

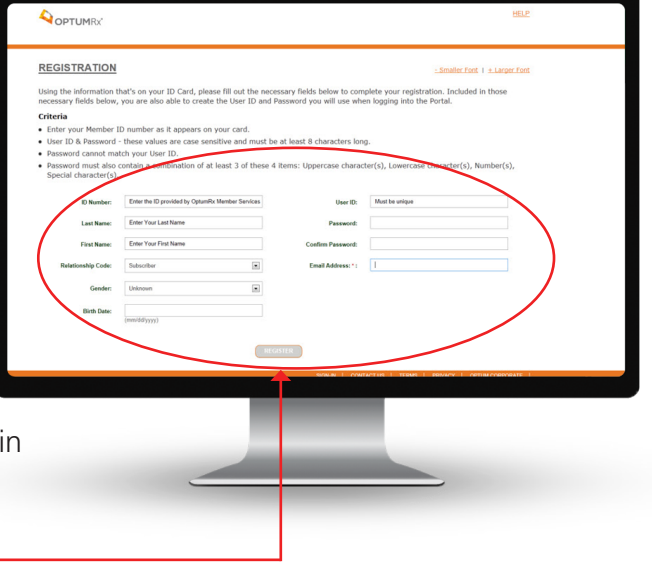

In order to link medication history, each individual (e.g., employee, spouse, adult dependent) must consent and authorize viewing access. To grant access, do the following:

- 1. Log onto optumrx.com/myCatamaranRx
- 2. Sign into the site
- 3. On the left hand side of the site, under the Dashboard, click on Manage My Prescriptions
- **4.** Click on **Medication History**

|                                                                                                    | =                                                                                                    | ۸ 💀 ۷ |
|----------------------------------------------------------------------------------------------------|----------------------------------------------------------------------------------------------------|-------|
| Durkhannel     Manage My Prescriptions                                                                                                    | My Prescriptions                                                                                                    | ل     |
| My Manual Clains     My Manual Clains     Indication History     Shipping History     PA Request Status     Prior Authorization History     Manage Accounts     Tools & Resources | To trans you will if you readulation halfor a blass or applied. The second of the second of the readulation, glass by speeding the secold blass <b>halfor blass and second problem blass blass bla</b> |       |
| <ul> <li>Contact Us</li> <li>Help</li> <li>Logout</li> </ul>                                                                                                    | Bites 100/003 v Generation (CAROSE v Generation (CAROSE v Generation))                                                                                                    |       |
|                                                                                                    | Outpot         Outpot           Actor Fill         See Addref Fill           See Addref Fill         See Addref Fill           See Addref Fill         See Addref Fill                                                                                                    |       |

| OPTUMRX'                              | -                                  |               |                     |                        |                             |           |                            |            |              |           | w         |
|---------------------------------------|------------------------------------|---------------|---------------------|------------------------|-----------------------------|-----------|----------------------------|------------|--------------|-----------|-----------|
| 🚯 Dashboard                           | Medication History                 |               |                     |                        |                             |           |                            |            |              |           |           |
| Manage My Prescriptions –             |                                    |               |                     |                        |                             |           |                            |            |              |           |           |
| My Prescriptions     My Manual Claims | Here you can view yo               | ur daim hist  | ory for a given per | lod of time. Your      | r history can be            |           |                            |            |              |           |           |
| Medication History                    | printed or downloade<br>statement. | id to share w | ith your physician  | or to use as an e      | ind of year                 |           |                            |            |              |           |           |
| Chinging History                      |                                    |               |                     |                        |                             |           |                            |            |              |           |           |
| Prior Authorization History           | Manage Member                      |               |                     |                        |                             |           |                            |            |              |           |           |
| Manage Accounts +                     | WB∳59 CB                           | <b>♦</b> 58   |                     |                        |                             |           |                            |            |              |           |           |
| Tools & Resources +                   |                                    |               |                     |                        |                             |           |                            |            |              |           |           |
| Contact Us                            | a runden and a                     | anionale my   | specie to view m    | A buest of branches an | cury.                       |           |                            |            |              |           |           |
| O Help                                | Date Range                         |               |                     |                        | K                           |           |                            |            |              |           |           |
| (* Logout                             | Start: 10/28/201                   | 5 - End: 01/. | 26/2006             |                        | ~                           |           |                            |            |              |           |           |
|                                       | O Add Medications to               | My Meds Jou   | imal O Add Pres     | criber to My Conta     | ects O Add Pharmacy to My C | en esta   |                            |            |              | erint 🔺   | beolewol  |
|                                       | NDC                                | Status        | Rx Number           | Fill Date              | Drug Name                   | President | Pharmacy                   | Day Supply | Qty Pat      | ient Pays | Plan Pays |
|                                       | 31722055190                        | Paid          | 000006744453        | 12/30/2015             | LEVOCETI RZI TAB SMG        | DUNN      | FUBLIX PHARMACY #1207 1207 | 30         | 30           | \$0.00    | \$0.00    |
|                                       | S3746025402                        | Paid          | 000006744454        | 12/22/2015             | RANITIDINE TAB 300MG        | DUNN      | PUBLIC PHARMACY #1207 1207 | 30         | 30           | \$0.00    | \$0.00    |
|                                       | 31722055190                        | Paid          | 000006744453        | 11/27/2015             | LEVOCETIRED TAB SMG         | DUNN      | PUBLIX PH/MACY #1207 1207  | 30         | 30           | \$0.00    | \$0.00    |
|                                       | S3766025602                        | Paid          | 000006744454        | 11/17/2015             | RANITIDINE TAB 300MG        | DUNN      | PUBLIK PHARMAC 11207 1207  | 30         | 30           | \$0.00    | \$0.00    |
|                                       | 66582041476                        | Paid          | 000119720830        | 11/13/2015             | ZETIA TAB 10MG              | STRAWN    | PRIME THERAPEUTICS LDS     | 90         | 90           | \$0.00    | \$0.00    |
|                                       |                                    |               |                     |                        |                             |           |                            |            |              | \$0.00    | \$0.00    |
|                                       |                                    |               |                     |                        |                             |           |                            |            |              |           |           |
|                                       |                                    |               |                     | _                      |                             | _         |                            |            | _            |           |           |
|                                       |                                    |               |                     |                        |                             |           |                            |            | $\mathbf{N}$ |           |           |
|                                       |                                    |               |                     |                        |                             |           |                            |            |              |           |           |
|                                       |                                    |               |                     |                        |                             |           |                            |            |              |           |           |
|                                       |                                    |               |                     |                        |                             |           |                            |            |              |           |           |

5. Once on the Medication History page, click on the "I consent and authorize my spouse to view my prescription history."

This functionality will link prescription history. Please note, the functionality to view adult dependent children, age 18-26, will be available soon. Once it is available, your adult dependents will need to register as a new user and authorize you to view his/her prescription history.

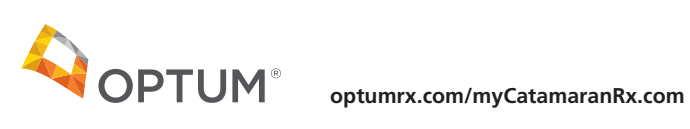

OptumRx specializes in the delivery, clinical management and affordability of prescription medications and consumer health products. We are an Optum<sup>®</sup> company — a leading provider of integrated health services. Learn more at **optum.com**.

All Optum<sup>®</sup> trademarks and logos are owned by Optum, Inc. All other brand or product names are trademarks or registered marks of their respective owners.